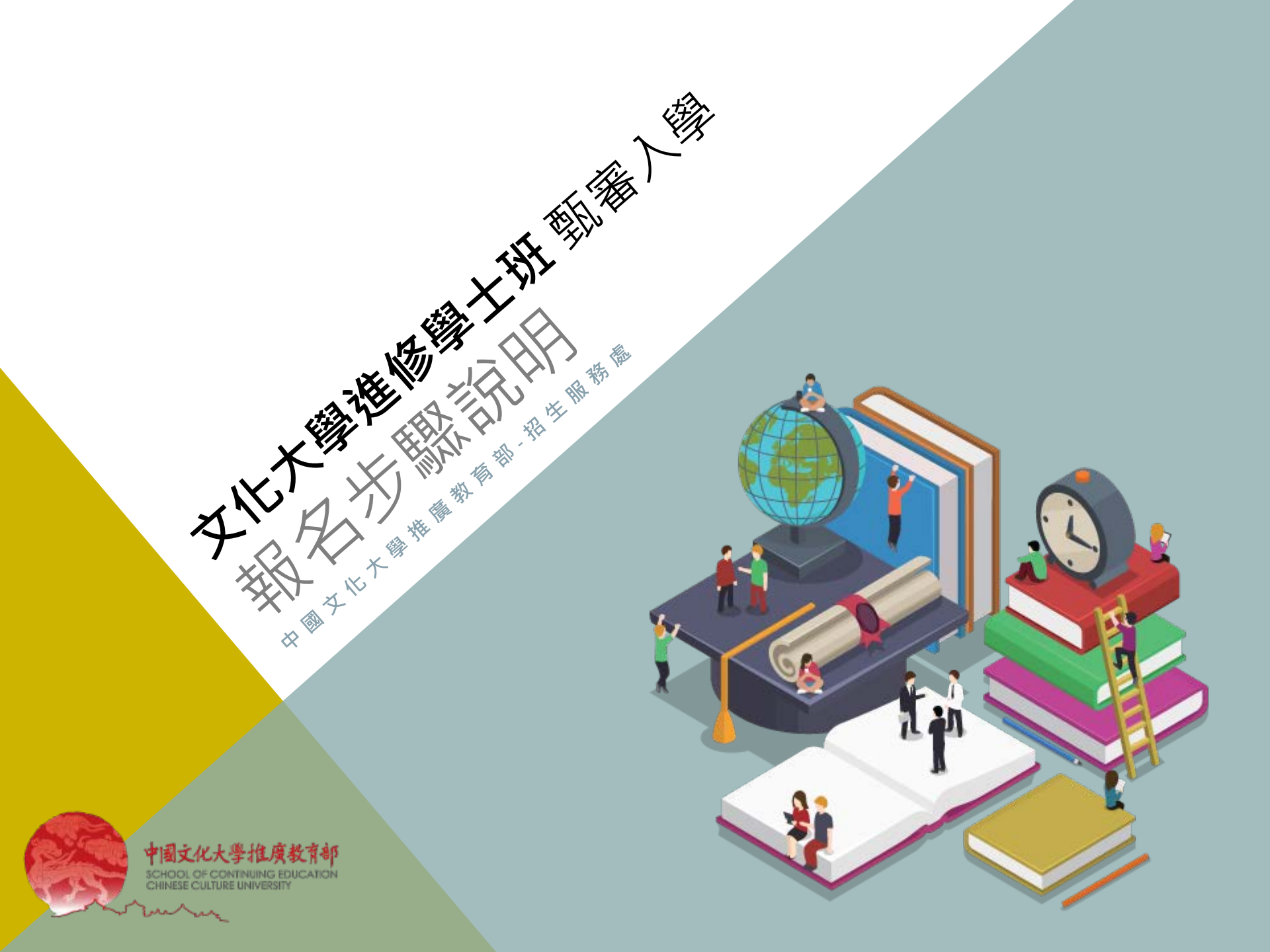

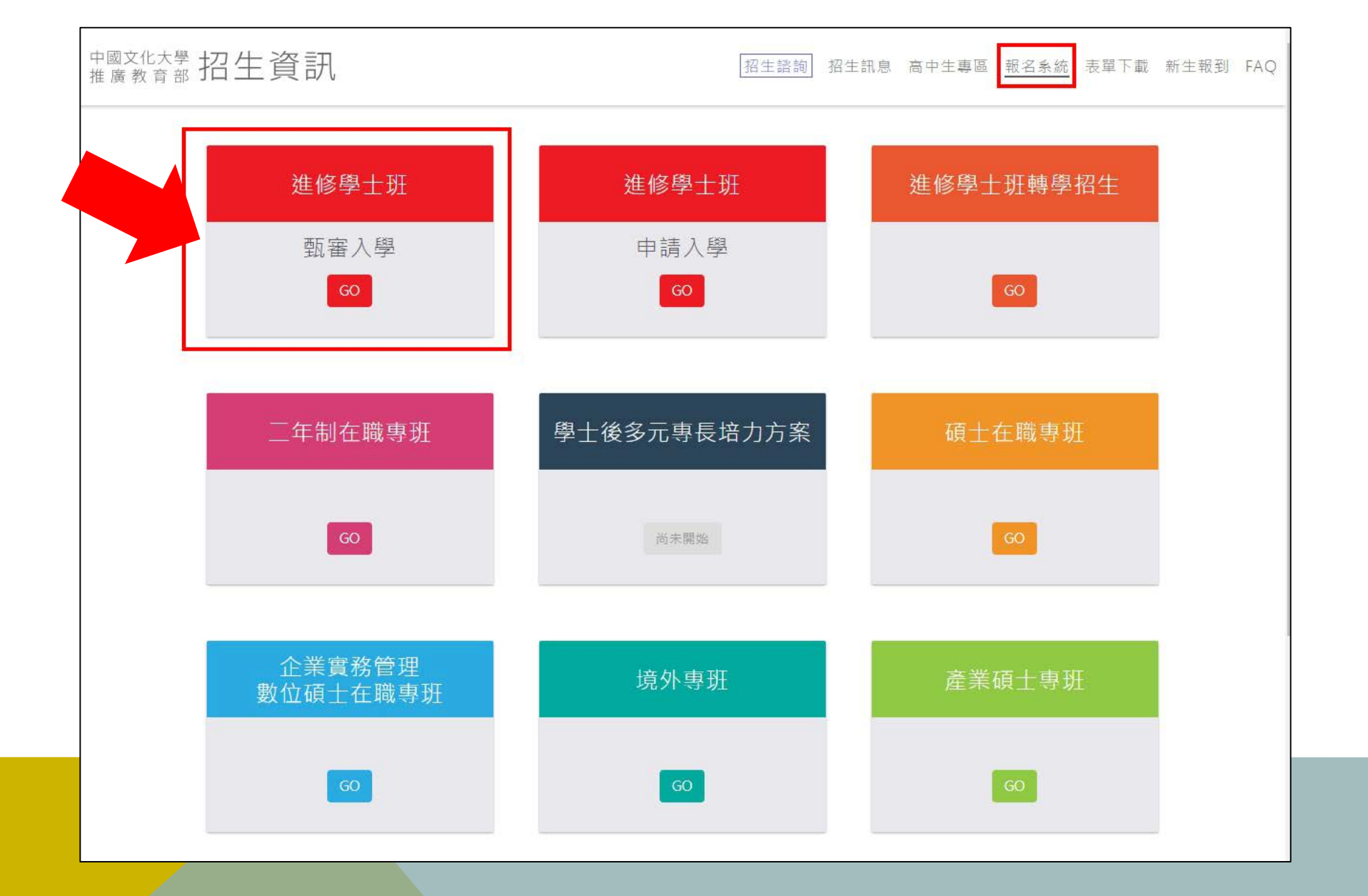

1. 連結報名系統:<u>http://exam.sce.pccu.edu.tw/signlist.html</u> 點選進修學士班-甄審入學

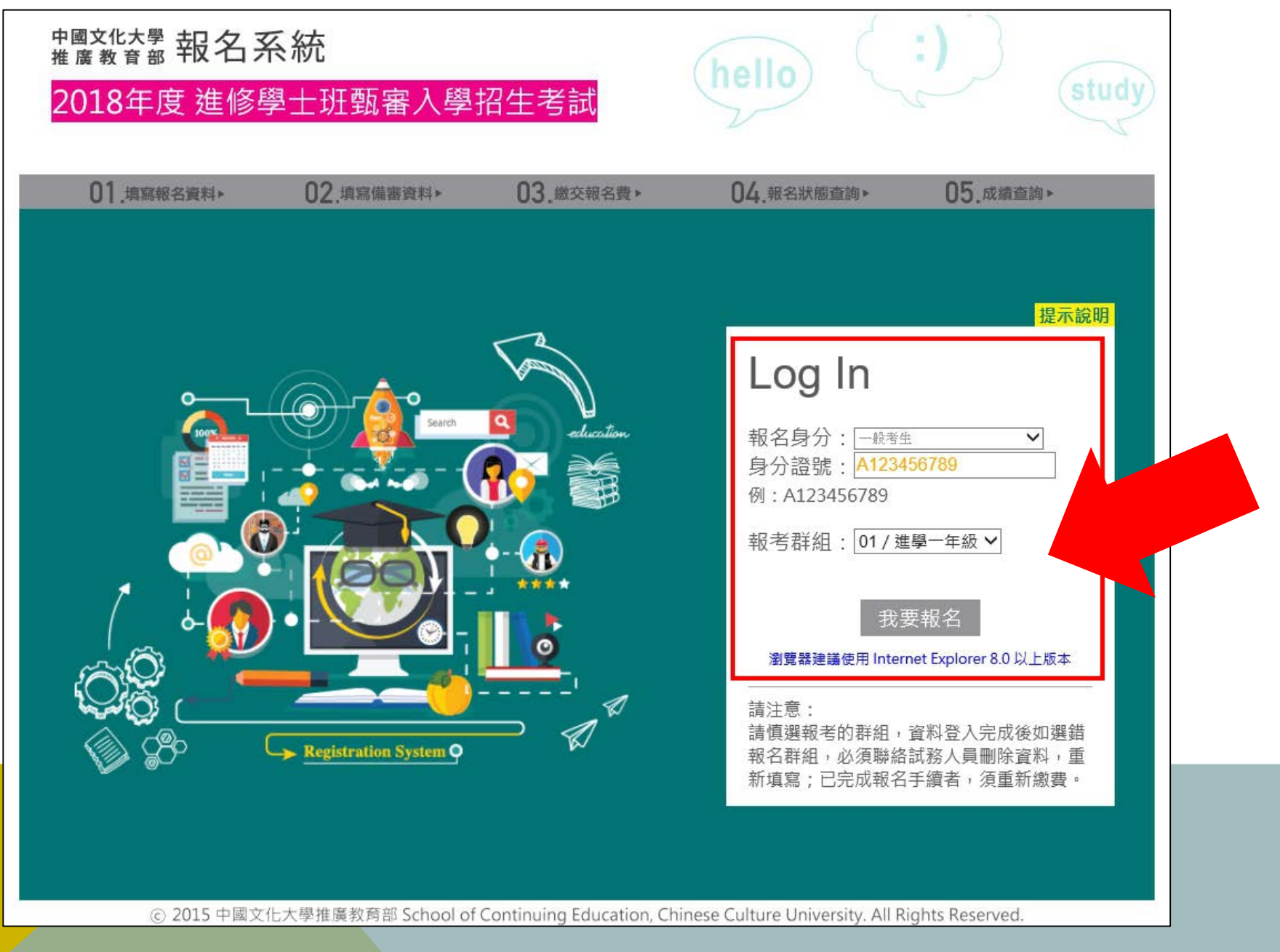

2. 填寫身份證號·點選【我要報名】

設定密碼

## 蒐集、處理及利用個人資料告知暨同意書

一、中國文化大學告知個資當事人蒐集、處理及利用個人資料之事項:

中國文化大學(下稱本校)基於提供本活動各項通知服務、報名者身分確認、寄送本校或與本活動主題相關之資訊、活動訊息及本校內部管理使用等目的,本校得蒐集、處理及利用您的個人資料,相關蒐集、處理及利用皆以尊重您的權益為基礎。另依據我國個人資料保護法(下稱個資法)之規定,本校應向您明確告知以下事項,包括:蒐集之目的,個人資料之類別,個人資料處理、利用之期間、地區、對象及方法,依個資法規定您得行使之權利及方式。

本校基於前述之目的,將蒐集您的以下資料,包括但不限於姓名、連絡資料與工作資料等。上述所蒐集之資料除法令或中央事業主管單 位另有規定之保存期限外,以上開蒐集目的完成所需之期間為使用期間。上述所蒐集之資料利用地區以本國或經您授權得使用之地區為 主,利用對象以本校以及本校完成蒐集特定目的之相關合作對象為主,使用方式以符合個資法之各項自動化機器或其他非自動化之蒐集、 處理、利用、傳輸與保存等。

本校保有您的個人資料時,基於個資法之規定,您可透過書面/電子方式行使以下權利,除基於個資法與其他相關法令規定外,本校均不 會拒絕:

(一)查閱或請求閱覽本人之個人資料或請求製給個人資料複製本,惟本校依個資法第十四條之規定得酌收必要成本費用。

(二)請求補充或更正本人之個人資料,惟您應適當說明其原因及事實。

(三)於個人資料蒐集之特定目的消失或期限屆滿時,得向本校請求停止蒐集、處理、利用或刪除本人之個人資料。惟依個資法第十一條第 三項但書之規定,本校因執行業務所必須或經本人書面同意者,不在此限。

您得自由選擇是否提供相關個人資料及類別,惟若您所拒絕提供之個人資料,屬本校辦理業務或作業所必須之資料,本校將可能無法執 行必要之業務審核或作業。

您應確認所提供之個人資料均屬真實且正確,如有不實或需變更者,應由您本人依本校之程序辦理更正。

## 二、個資當事人同意個人資料蒐集、處理及利用之事項:

(一)本人已收到並閱讀瞭解本同意書之內容。

(二)本人同意中國文化大學得依個人資料保護法之相關規定,對本人之個人資料,有為蒐集、處理及利用之權利。

☑ 我已仔細閱讀並接受上述個資使用聲明內容

網路上傳之各項審查資料均由考生本人親自上傳,且上傳之審查資料確為本人所有,倘經發現與事實不符,本人願負法律責任並同意被取 消錄取及入學資格。

| 密                                | 碼: | ••••• | (密碼設定4~15碼,英文字母區分大小寫) |  |  |  |  |
|----------------------------------|----|-------|-----------------------|--|--|--|--|
| 確認密                              | 碼: | ••••• | ]                     |  |  |  |  |
| Email :                          | :  | ye    | L                     |  |  |  |  |
| 請務必填寫正確電子信箱,忘記密碼時系統將發送密碼函至此電子信箱。 |    |       |                       |  |  |  |  |
|                                  |    |       | 確定                    |  |  |  |  |

3. 仔細閱讀個資使用聲明,並勾選同意 填寫密碼及EMAIL信箱

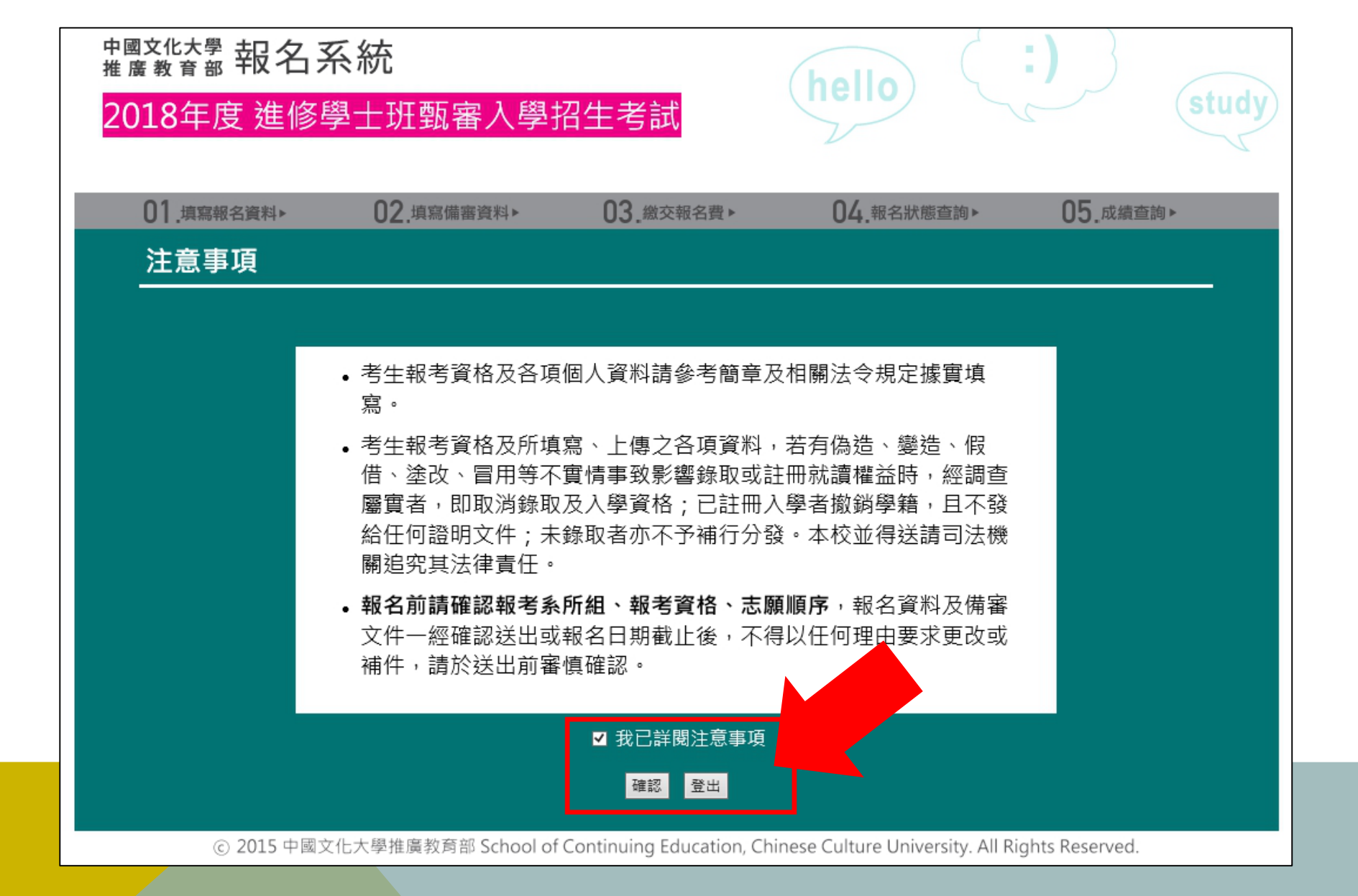

## 4. 詳細閱讀注意事項,並勾選同意後確認

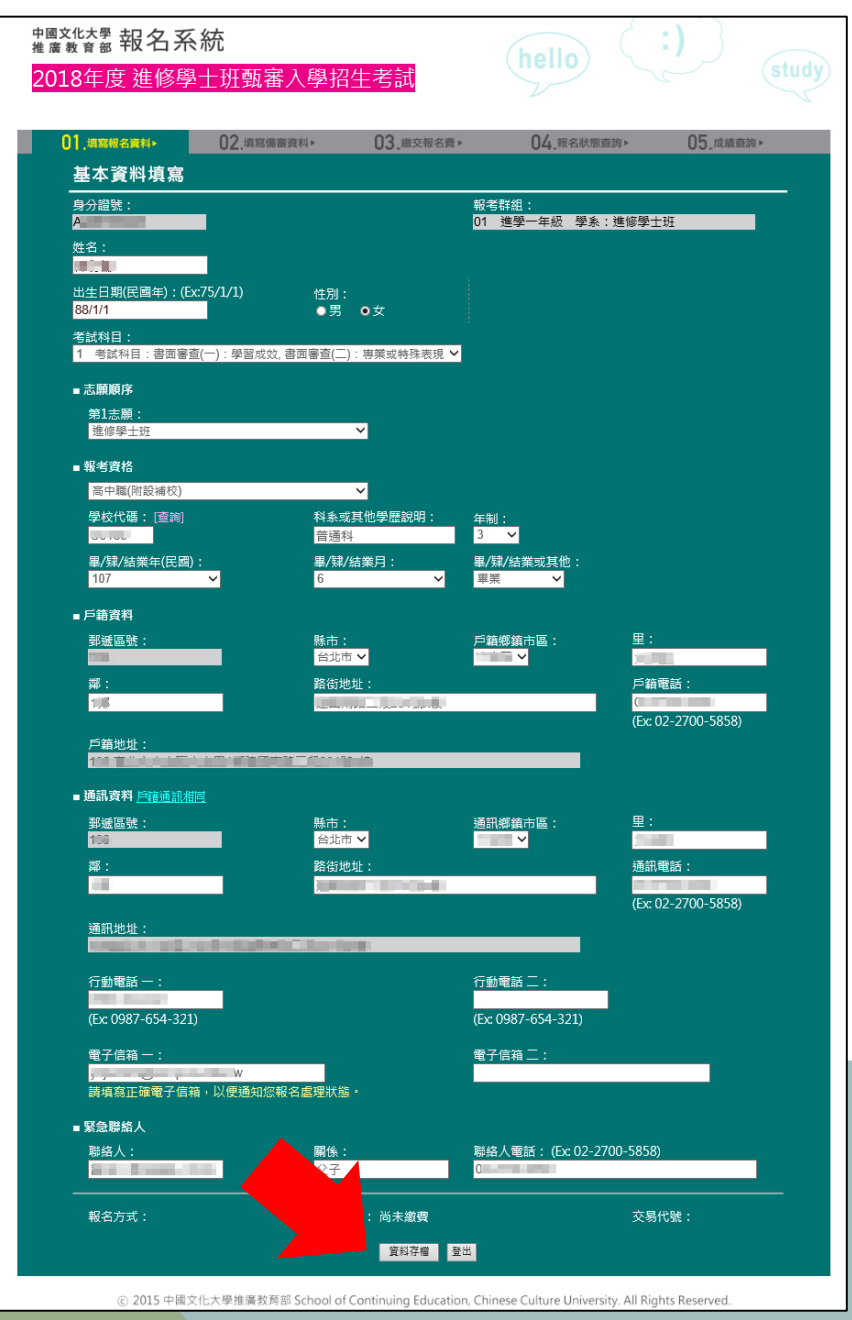

5. 詳細填寫基本資料·並將資料存檔及按確認鍵

| 01.填寫報名資料▶       | 02.填寫備審資料 <b>▸</b>        | 03.繳交報名費▶              | 04.報名狀態查詢                  | ▶ 05.成績查詢▶                       |
|------------------|---------------------------|------------------------|----------------------------|----------------------------------|
| 備審資料填算           | 寫及上傳                      |                        |                            | 資料上傳教學說明                         |
| 報考群組:            |                           |                        |                            | _                                |
| 01 進學一年級         | 学系:進修学士班                  |                        |                            |                                  |
| ■ 學歷 (請依證書所      | ff載資料填寫並上傳證明文件)           | 上傳佐證資料                 |                            |                                  |
|                  |                           |                        |                            |                                  |
| 學歷項目:            | ( 學校, 學力 )代號:[ <u>查詢]</u> | 科, 系, 組別:              | 年制: 畢/肄業:                  | 取得年月:                            |
| 高中(職)            | 學校代碼: U0180               | 普通科                    | 3 🗸 畢業 🚿                   | ✓ 民國 107 ❤ 年 <mark>6  ❤</mark> 月 |
| 專科               | 學校代碼:                     |                        | × ×                        | ✓ 民國 ──年 ──月                     |
| 大學, 技術學院         | 學校代碼:                     |                        | × ×                        | ✓ 民國   ❤ <mark>年   ❤</mark> 月    |
| 同等學力或其<br>它      | 學校代碼:                     |                        | × ×                        | ✔ 民國   ❤ <mark>年   ❤</mark> 月    |
| ■高中、職歷年向         | 丸績單正本 ● 有資料 ● 無資料         | 上傳佐證資料                 |                            |                                  |
| 문화 사내 수가 미기 그와 사 |                           | 1 /# Anne Train        |                            |                                  |
| ■聝苿證照或專养         | 集資格證書(學分證明書陈外) ·          | 上傳佐證資料                 |                            | 新增一筆                             |
| 證照或證書名稱          | 【: 證J                     | 飛發放單位: 取得調             | 登照時間: 備註                   |                                  |
|                  |                           | 民國                     | ❤ 年 ❤ 月                    |                                  |
|                  |                           | 民國                     | ❤ 年 ❤ 月                    |                                  |
| ■曾參加進修課和         | 呈學分證明 (所有學校修習的學           | 分證明書列入該項) 上            | <b>9佐證資料</b>               | 新增一筆                             |
|                  |                           | _                      |                            |                                  |
| 修習學校代碼:          | 【 <u>查詢】</u> 班別:          | 学                      | 分數: 學號及備註:                 |                                  |
| 学校代號:            |                           |                        | •                          | -                                |
| 學校代號:            |                           |                        | ×                          |                                  |
| ■自傳 ●有資料         | ● 無資料 上傳佐證資料              |                        |                            |                                  |
| ■其它有利審查文         | 之件 上傳佐證資料                 |                        |                            | 新增一筆                             |
| 項目名稱:            | 主義                        |                        | 寺間: 備註                     |                                  |
|                  |                           |                        | ✓ 年 ✓ 月                    |                                  |
|                  |                           | 民國                     | ❤ 年 _ ❤ 月                  |                                  |
|                  |                           |                        |                            |                                  |
|                  |                           | 資料存福 資料删除              | 金出                         |                                  |
| ○ 2015 中国        | 圆文化大學推廣教育部 School of      | f Continuing Education | Chinese Culture University | All Rights Reserved              |

5. 詳細填寫備審資料及上傳佐證資料,並將資料存檔

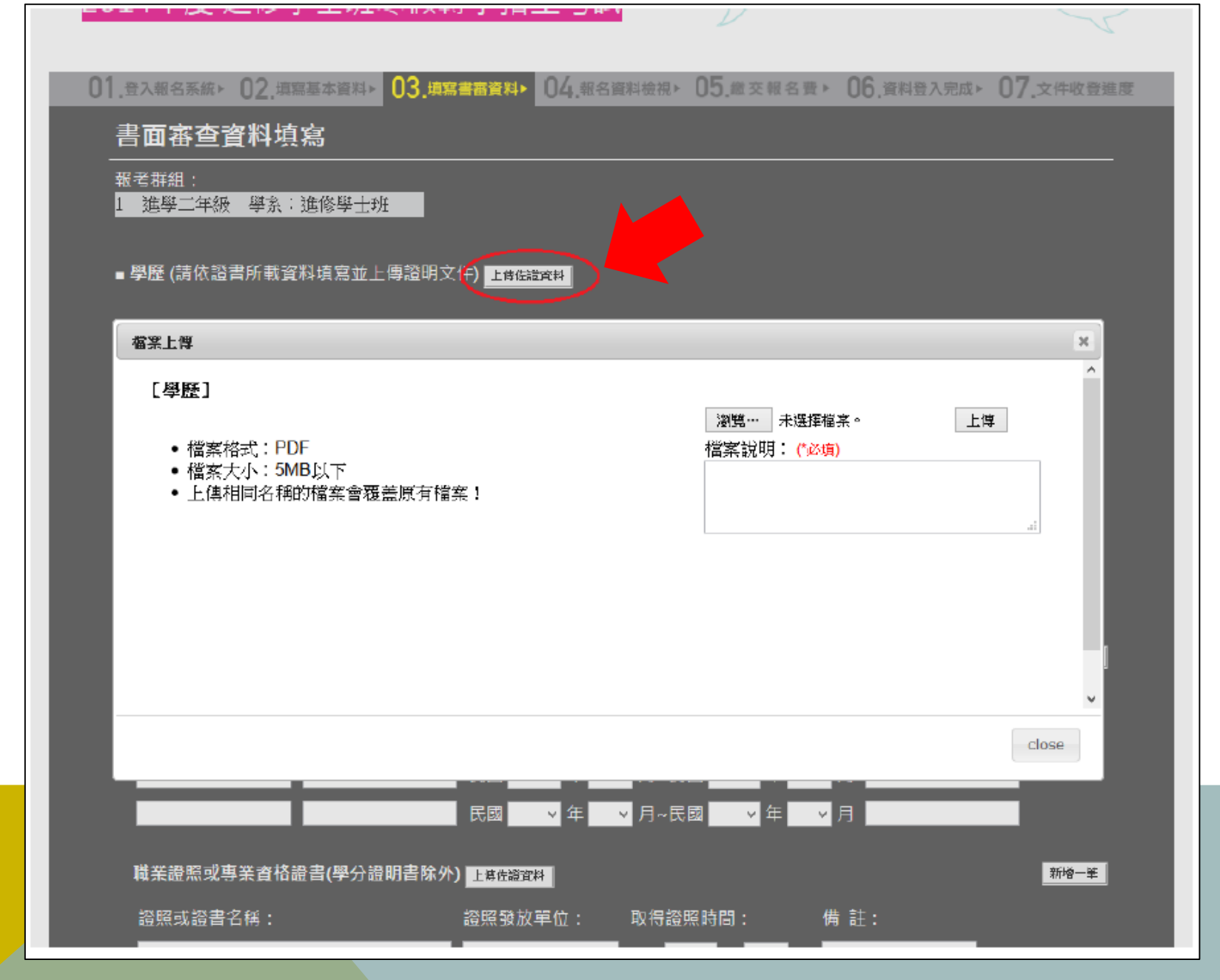

6. 上傳佐證資料說明: a.點選欲上傳檔案的項目上傳按鈕,即可開出「檔案上傳」視窗。

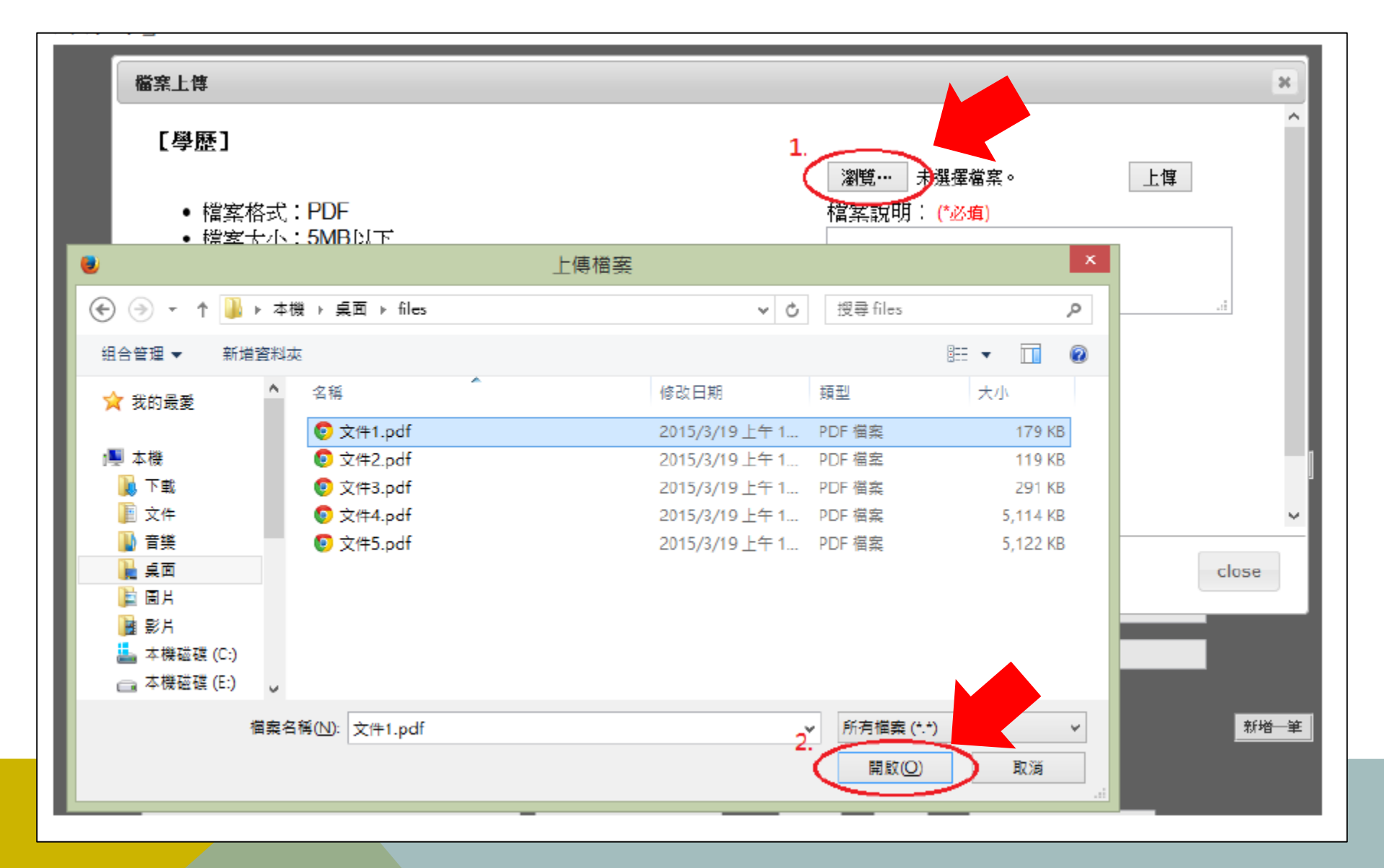

6. 上傳佐證資料說明: b.點選「瀏覽…」,在開啟的視窗中找到要上傳的PDF檔並選擇後,按下「開啟(O)」。

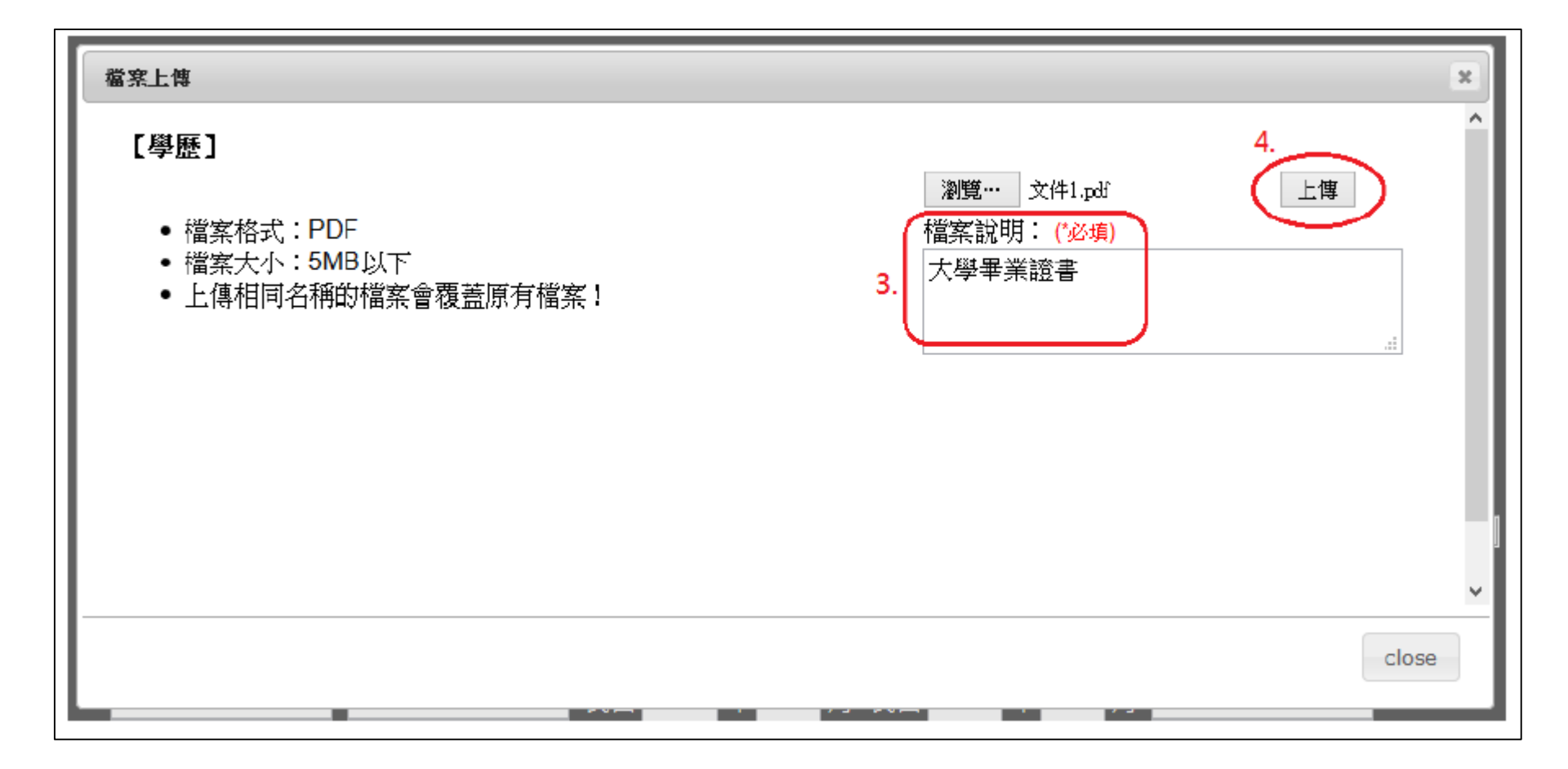

6. 上傳佐證資料說明: c.輸入完「檔案說明」<sup>,</sup>再按下「上傳」<sup>。</sup>

## ■ 學歷 (請依證書所載資料填寫並上傳證明文件) 上傳法證實料

| 檔案上傳   【學歷】   • 檔案格式: PDF   • 檔案大小: 5MB以下   • 上傳相同名稱的檔案會覆蓋原有檔案! |             |              |        |     |                                                |    |
|-----------------------------------------------------------------|-------------|--------------|--------|-----|------------------------------------------------|----|
| 編<br>號                                                          | 檔塞名稱        | 檔案大小         | 說明     | 使用者 | 上傳時間                                           |    |
| 1                                                               | 【學歷】文件1.pdf | 183,286Bytes | 大學畢業證書 | 王小明 | 2015/04/20 <u>下</u> 囲<br>17:50:29.517 <u>載</u> |    |
|                                                                 |             |              |        |     |                                                | ~  |
|                                                                 |             |              |        |     | clo                                            | se |
|                                                                 |             |              |        |     | _                                              |    |

6. 上傳佐證資料說明: d.檔案完成上傳後<sup>,</sup>即會在視窗的下方顯示檔案清單;重複6-b~6-c步驟可上傳多個檔案<sup>。</sup>

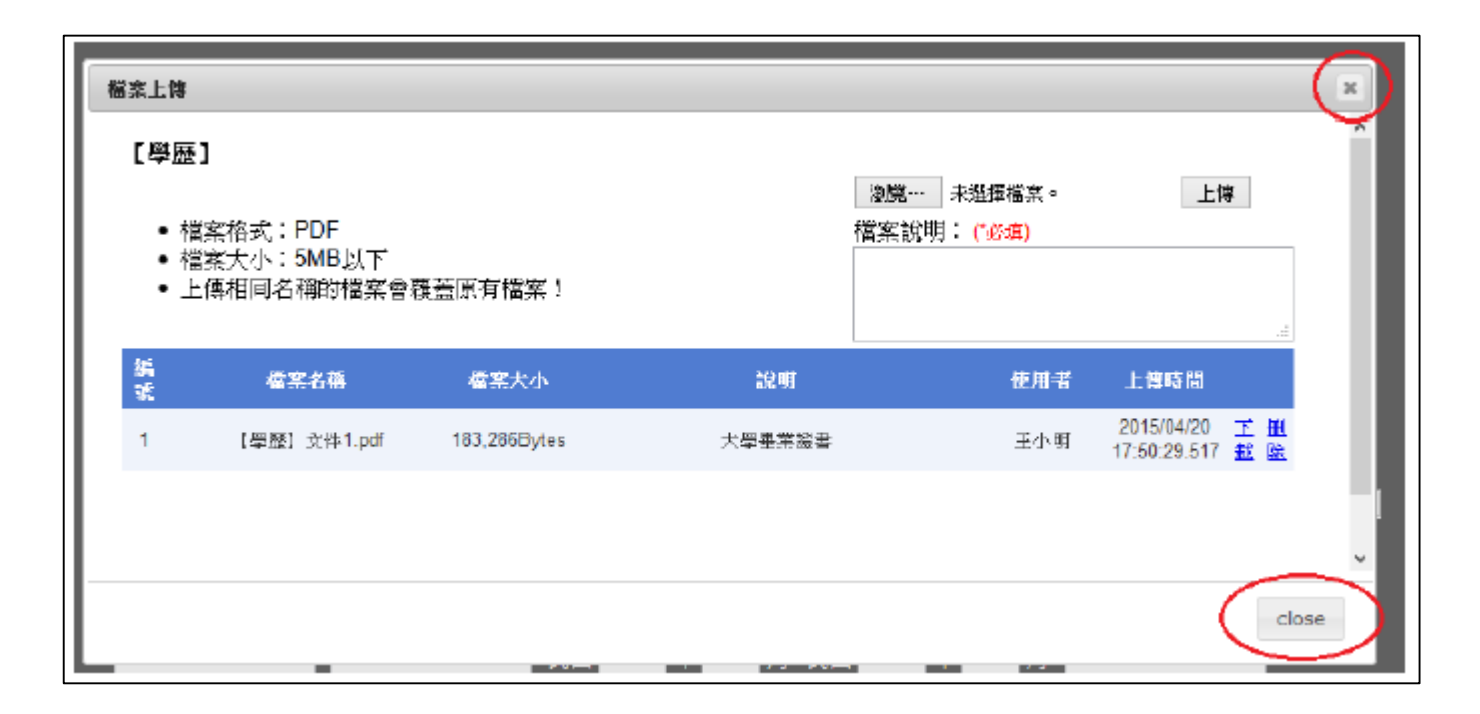

6. 上傳佐證資料說明: e.按下視窗右上角的「X」或右下角的「close」結束該項目的上傳作業。

| 0                         | 1.五八秋白赤两" U2                     |                           | 14.111白凤村家 | @* UJ.m          | ×飛台東、 00. | 具科查八元成" U1.                        | X 计权直继线          |  |  |
|---------------------------|----------------------------------|---------------------------|------------|------------------|-----------|------------------------------------|------------------|--|--|
|                           | 書面審查資料填寫                         |                           |            |                  |           |                                    |                  |  |  |
| 報考群組:<br>1 進學二年級 學系:進修學士班 |                                  |                           |            |                  |           |                                    |                  |  |  |
|                           | ■ 學歷 (請依證書所                      | 載資料填寫並上傳證明文件)             | 上傳法證實料     |                  |           |                                    |                  |  |  |
| $\langle$                 | 1.【學歷】文件1.pc                     | df                        |            |                  |           |                                    |                  |  |  |
|                           | 學歷項目:                            | ( 學校, 學力 )代號:[ <u>晝詢]</u> | 科, 糸, 組別:  | 年制:              | 畢/肄業:     | 取得年月:                              |                  |  |  |
|                           | 專科                               | 學校代碼:                     |            | ¥                |           | / 民國 ── <sup></sup> 年              | <mark>∨</mark> 月 |  |  |
|                           | 大學, 技術學院                         | 學校代碼: <mark>UC190</mark>  | 普遍科        | <mark>3</mark> ¥ | ₩#業 、     | ✓ 民國 <u>103 ×</u> 年 <mark>6</mark> | <mark>∽</mark> 月 |  |  |
|                           | 同等學力或其它                          | 學校代碼;                     |            | ~                | ~         | ✓ 民國 <mark>~</mark> 年              | ∽ <mark>月</mark> |  |  |
|                           | 專科、大學或同等學力之成績單 ● 有資料 O 無資料 上傳號資料 |                           |            |                  |           |                                    |                  |  |  |

6. 上傳佐證資料說明: f.回到原畫面也會列出檔案清單·點選檔案名稱可下載檔案。

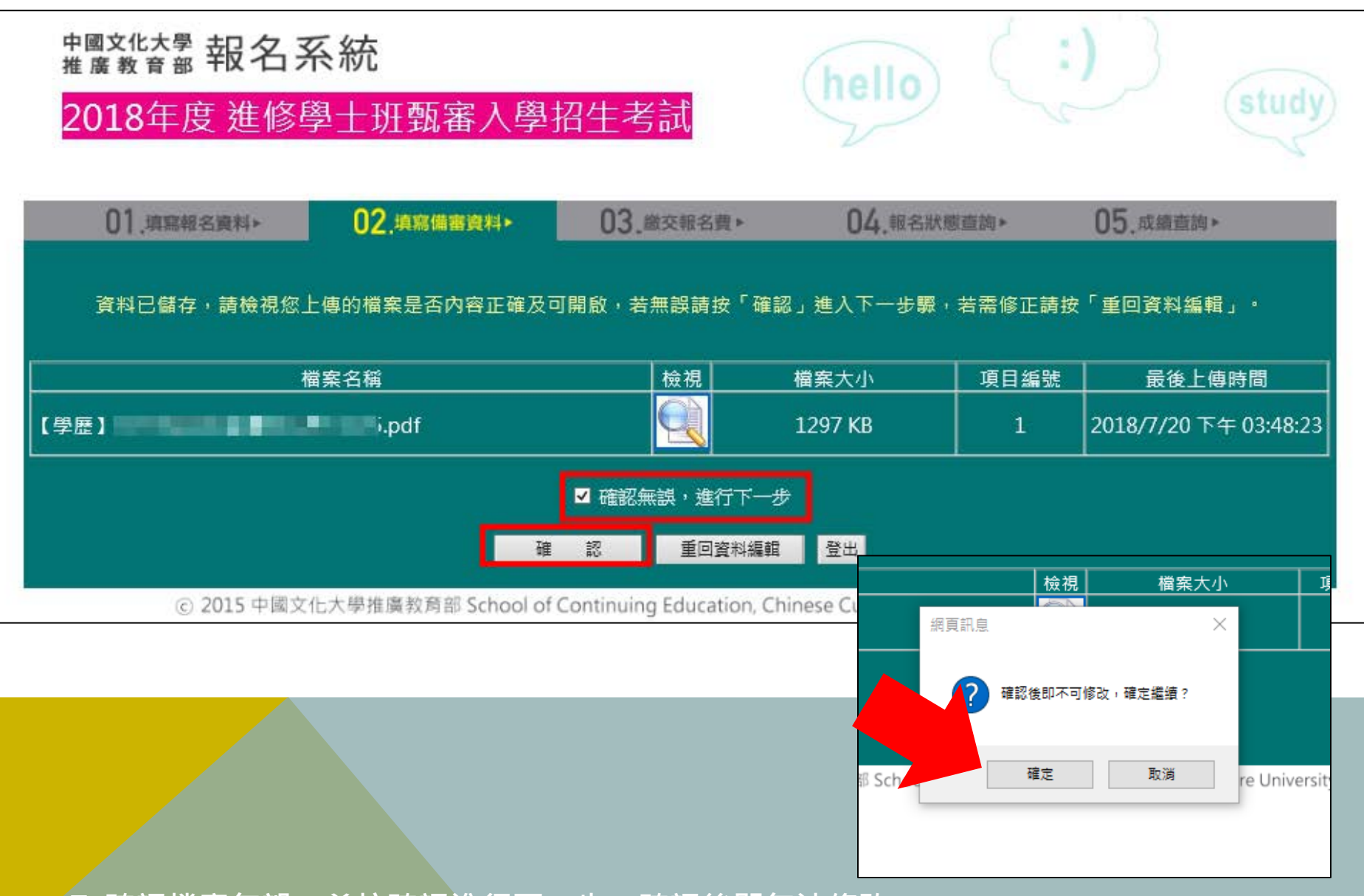

7. 確認檔案無誤,並按確認進行下一步,確認後即無法修改。

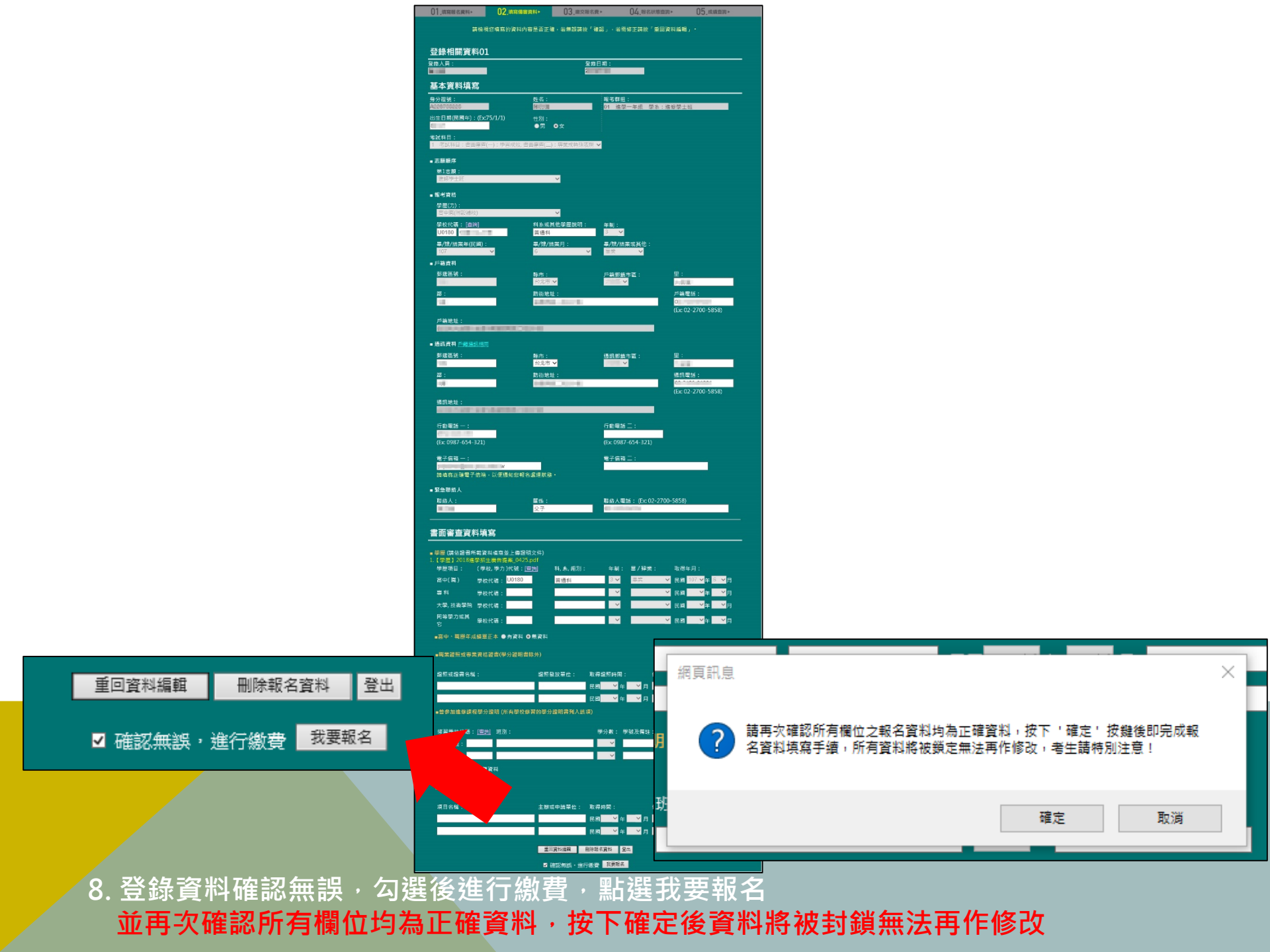

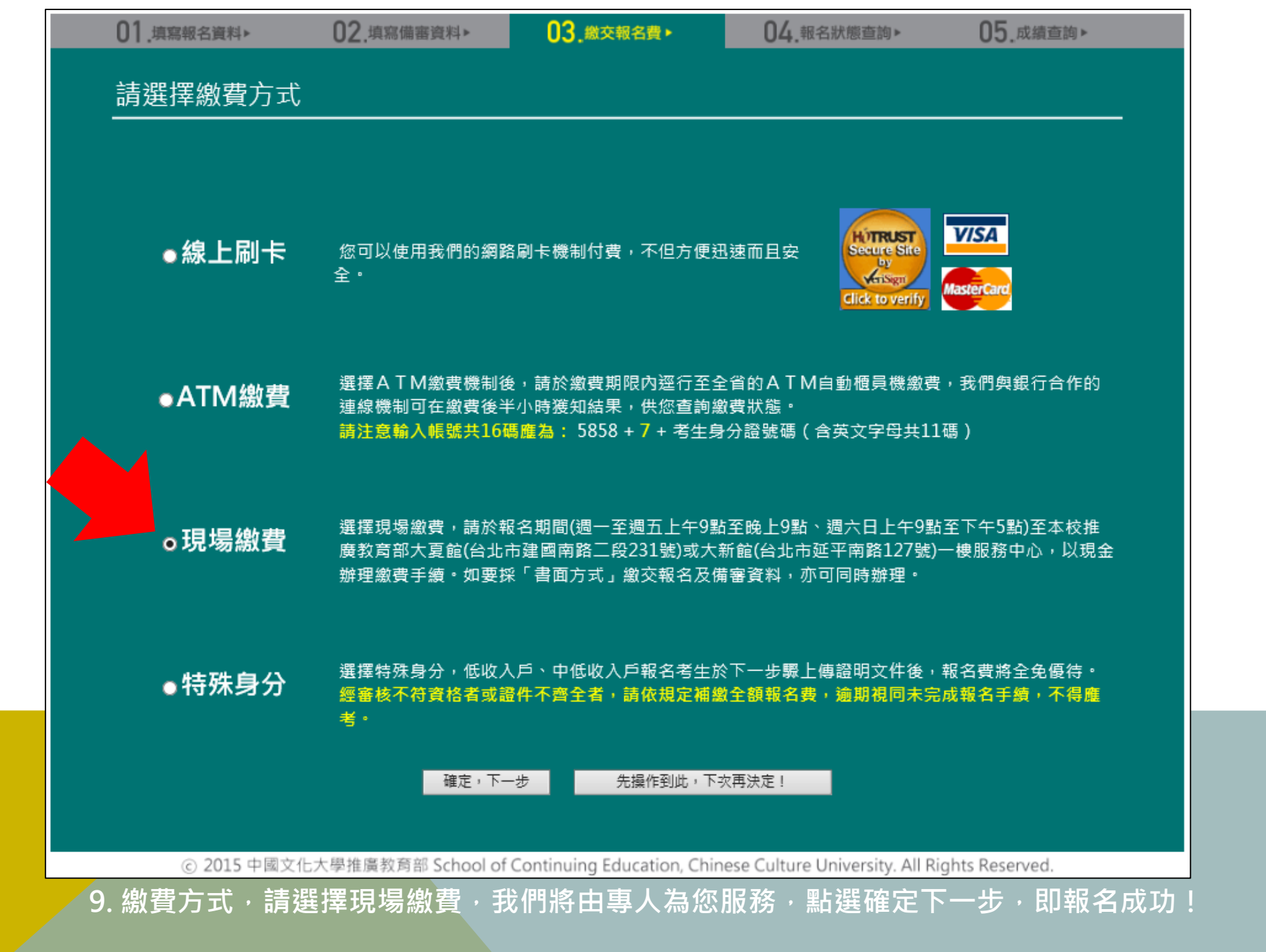